## QUICK REFERENCE GUIDE iTWOcx – Save Contract/ Subcontract Email as .pdf

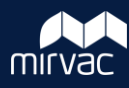

Email messages that include a Contract/ Subcontract can be saved as a .pdf (portable document format) file type.

IMPORTANT: The email you receive from Mirvac is in Landscape format. Email print settings, are usually configured to print in Portrait. If this is the case, change your print settings to print in Landscape.

If the Page Layout is not changed to print in 'Landscape' then this will result in the right side of the Subcontract/ Contract being omitted from the saved version.

This Quick Reference Guide includes step by step instructions to save an email as a .pdf for both GMAIL and Microsoft Outlook. The instructions may differ slightly dependent on the email software you use. To save a Contract / Subcontract email as a .pdf file type update two print settings:

- The print destination should be set to **Save** as **PDF**.
- The print settings should be set to print in Landscape.

### Do you use GMAIL?

To save the Mirvac Subcontract /Contract email as a .pdf file type complete the following steps.

#### **Change the Printer Destination**

HINT: The Printer Destination should be set to 'Save as PDF'.

- 1 Click the Print icon.
- 2 Click the Destination down arrow to change the Destination to 'Save as PDF'.
- 3 Click Save as PDF.

| = 附 Gmail                                                     | Q Search mail                |                                                                              |                                     | #                                            |                          |               |      | 1 8                          | ß                    |                 | 0 🔅 III      | QA              |
|---------------------------------------------------------------|------------------------------|------------------------------------------------------------------------------|-------------------------------------|----------------------------------------------|--------------------------|---------------|------|------------------------------|----------------------|-----------------|--------------|-----------------|
| Compose                                                       | ← ⊡ 0                        |                                                                              | 1                                   |                                              |                          |               | I    |                              |                      | 16 0            | f34 < >      | ۰               |
| Inbox 13   ☆ Starred   ③ Snoozed   ▷ Sent   □ Drafts   ∨ More | CTRM:<br>Dave Wal<br>to me * | : OF-10122#0003: Louise Subcon<br>Iker on ITWOcx/MIRVAC-RFT3-002 -MIRVAC-#T3 | tract [K3.1.1#20305B.8              | B3782] intox x                               |                          |               |      | ☆ ∽                          | :                    | AM (7 days ago) | ⊕ Z<br>★ ← : | 0<br>  1<br>  1 |
| Labels +                                                      | Ope<br>Reply to<br>Show me   | n in iTWO cx<br>this email to post a comment on the document or c<br>e.how   | lick the respond button for more op | otions.                                      |                          | Print         |      | 3 :                          | sheets of            | f paper         |              |                 |
|                                                               |                              |                                                                              |                                     |                                              |                          | Destination   | ē    | Canon Full o<br>Canon Full o | n sydcop<br>n sydcop | or 🔻            | СХ           |                 |
|                                                               | Subcon                       | AuthOlt.<br>Deve Wolker                                                      | (SUED 1-587-83 8000 AM              | COMPANY<br>CR0000-Mirvac Homes (VDH) Pty Ltd | STATUS APPROVED - ISSUED | Pages         | 3    | Save as PDF<br>See more      | <b>k</b>             |                 | F-10122#0003 |                 |
|                                                               |                              |                                                                              |                                     |                                              |                          | Copies        | 1    |                              |                      |                 |              |                 |
|                                                               |                              |                                                                              |                                     |                                              |                          | Layout        | Lan  | dscape                       |                      | •               |              |                 |
|                                                               |                              |                                                                              |                                     |                                              |                          | Colour        | Blac | k and white                  |                      | *               | -            |                 |
|                                                               |                              |                                                                              |                                     |                                              |                          | More settings |      |                              |                      | ~               |              |                 |

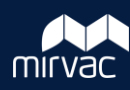

#### Change the Page Layout

Change your print settings to print in Landscape.

If the Page Layout is not changed to print in 'Landscape' then this will result in the right side of the Subcontract/ Contract being omitted from the saved version.

- 1 Click the Layout down arrow to change the page layout to Landscape.
- 2 Click Landscape option.
- 3 Click Save.

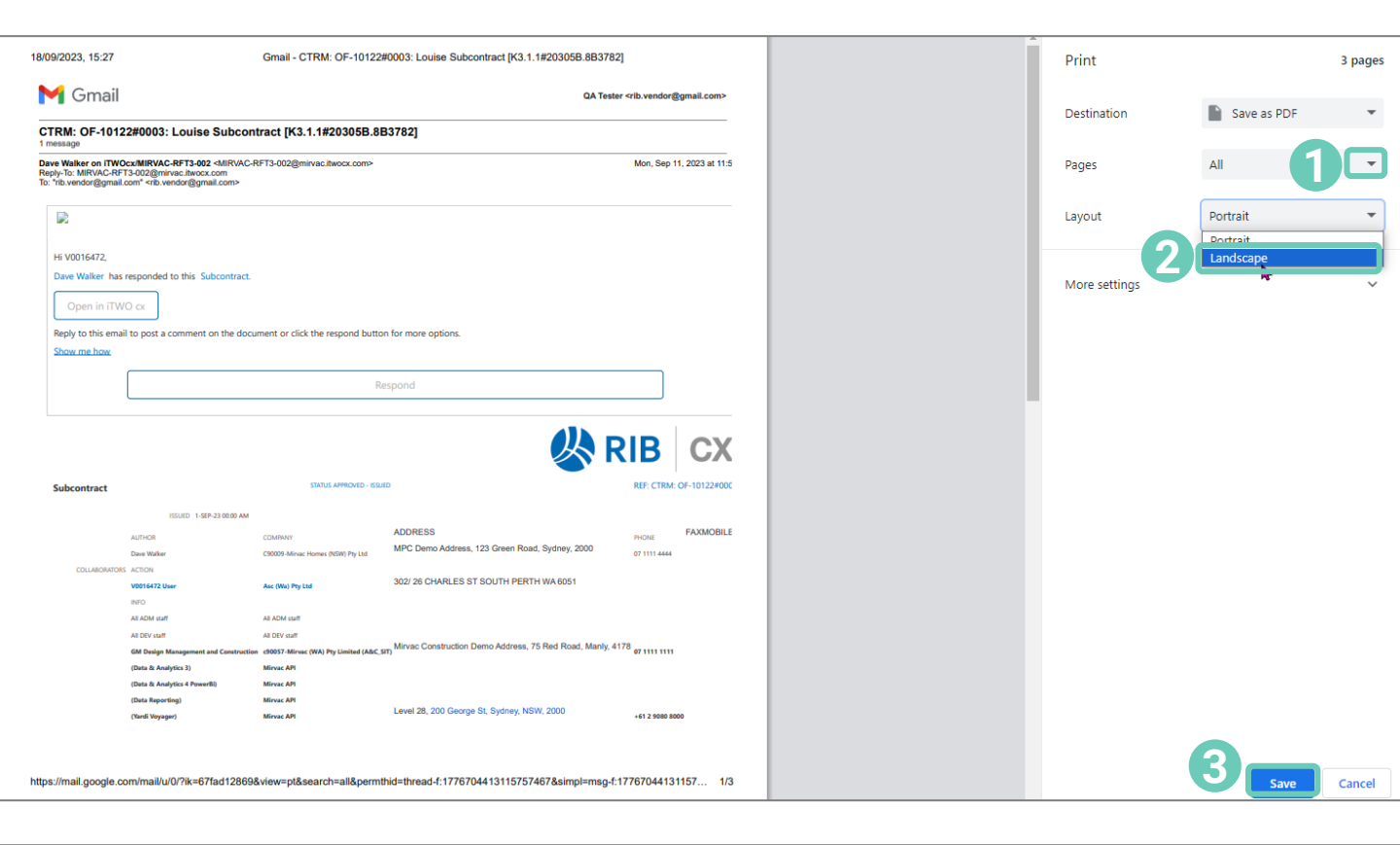

#### Save the email as .pdf

HINT: Do not change the file name. It includes the Contract number which identifies the contract and is the number you should include on your invoices.

1 Click Save.

| Organise 🔻 New folder                      |                                             |                    |              | III 🔹 🕐 |
|--------------------------------------------|---------------------------------------------|--------------------|--------------|---------|
|                                            | ▲ Name                                      | Date modified      | Туре         | Size    |
| > 📜 Windows Folder 1                       | √ Today (1)                                 |                    |              |         |
| > Hindows Folder 2                         | 🔧 Gmail - CTRM_ OF-10122#0003_ Louise S     | 18/09/2023 2:52 PM | PDF Document | 295 K   |
| > 📕 Windows Folder 3                       |                                             |                    |              |         |
| > 📕 Windows Folder 4                       |                                             |                    |              |         |
| > Jundows Folder 5                         |                                             |                    |              |         |
|                                            |                                             |                    |              |         |
| File name: Gmail - CTRM_ OF-10122#0003_ Lo | uise Subcontract [K3.1.1#20305B.8B3782].pdf |                    |              | ~       |
| Save as type: PDF Document (*.pdf)         |                                             |                    |              | ~       |
|                                            |                                             |                    |              |         |
| ∧ Hide Folders                             |                                             |                    | Save         | Cancel  |

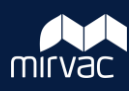

# Do you use Microsoft Outlook?

To save the Mirvac Subcontract /Contract email as a .pdf file type complete the following steps.

#### **Change the Printer Destination**

HINT: The Printer Destination should be set to 'Save as PDF'.

#### 1 Click File.

| Provide Provide Provid |                  |  |  |  |  |  |  |  |
|----------------------------------------------------------------------------------------------------|------------------|--|--|--|--|--|--|--|
|                                                                                                    |                  |  |  |  |  |  |  |  |
| Fwd: CTRM: OF-1                                                                                                    |                  |  |  |  |  |  |  |  |
| QA Tester <                                                                                                    |                  |  |  |  |  |  |  |  |
| CAUTON: This enail origin<br>the sender and know the cite                                                                                                    |                  |  |  |  |  |  |  |  |
| This is a test for the Miry Delete                                                                                                    |                  |  |  |  |  |  |  |  |
| From: Dame Walker on Th Visco WII/WALKER 13 2002 (SMI/WALKER 13 2002 (SMI/WALKER 13 20 |                  |  |  |  |  |  |  |  |
|                                                                                                    |                  |  |  |  |  |  |  |  |
| H V0016472.                                                                                                    |                  |  |  |  |  |  |  |  |
| Dave Walker has responded to this Subcontract.                                                                                                    |                  |  |  |  |  |  |  |  |
| Deep In TRACE of                                                                                                    |                  |  |  |  |  |  |  |  |
| Explore the set of the set of the |                  |  |  |  |  |  |  |  |
| Show me how                                                                                                    |                  |  |  |  |  |  |  |  |
| Respond                                                                                                    |                  |  |  |  |  |  |  |  |
|                                                                                                    |                  |  |  |  |  |  |  |  |
| Cubcontract                                                                                                    |                  |  |  |  |  |  |  |  |
| SUBCONTRACT STATUS APPROVED - ISSUEDKET: C1 KWE OF-10122#0003                                                                                                    |                  |  |  |  |  |  |  |  |
| AUTOR CLUCZ CLUCZ  | DUONE EAX MOBILE |  |  |  |  |  |  |  |
| Dave Walker     C90009-Mirvac Homes (NSW) Pty Ltd     MPC Demo Address, 123 Green Road, Sydney, 2000                                                                                                    | 07 1111 4444     |  |  |  |  |  |  |  |
| COLLABORATORS     Action N       V0016472 User     Asc (Wa) Ptv Ltd     302/26 CHARLES ST SOUTH PERTH WA 6051                                                                                                    |                  |  |  |  |  |  |  |  |
| INFO                                                                                                    |                  |  |  |  |  |  |  |  |
| All ADM staff All ADM staff                                                                                                    |                  |  |  |  |  |  |  |  |
| All DEV staft All DEV staft All DEV staft GM Design Management and Construction Construction Con | 07 1111 1111     |  |  |  |  |  |  |  |
| (Data & Analytics 3) Mirvac API                                                                                                    |                  |  |  |  |  |  |  |  |
| (Data & Analytics 4 PowerBi) Miraca API                                                                                                    |                  |  |  |  |  |  |  |  |
| (Data Reporting) Mirvac API<br>(Yardi Voyager) Mirvac API Level 28, 200 George St, Sydney, NSW, 2000                                                                                                    | +61 2 9080 8000  |  |  |  |  |  |  |  |
|                                                                                                    |                  |  |  |  |  |  |  |  |

### 2 Click Print.

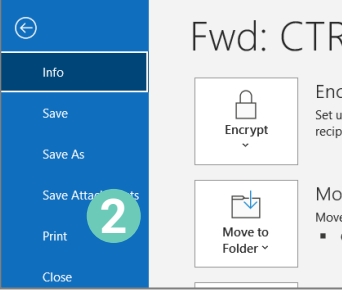

### Fwd: CTRM: OF-10122#0003: Louise Subcontract [K3.1.1#20305B.8B3782]

Encrypt this item

Set up restrictions for this item. For example, you may be able to restrict recipients from forwarding the email message to other people.

Move item to a different folder. Move or copy this item to a different folder.

Current Folder: AlnfoUseriTWOcx

## **OUICK REFERENCE GUIDE** iTWOcx - Save Contract/ Subcontract Email as .pdf

- Click the Destination down arrow to change the Destination to 3 Microsoft Print to PDF.
- Select the Microsoft Print to PDF option or the PDF option offered by 4 your organisation.

### Change the Page Layout and save email as .pdf

HINT: Change your print settings to print in Landscape.

If the Page Layout is not changed to print in 'Landscape' then this will result in the right side of the Subcontract/ Contract being omitted from the saved version.

- 1 Click Print Options.
- 2 Click Page Setup.
- 3 Click Paper.
- 4 Select the Landscape button.
- Click OK. 5
- Click Print. 6
- 7 Add a file name (HINT: Copy and paste the email subject line and use this as the file name).

V Today (1)

Click Save. 8

New folder

Save as type: PDF Document (\*.pdf)

Windows Folder

Windows Folder 2

Windows Folder 4 Windows Folder 5 File name:

> 📕 Windows Folder 3

Organise 🔻

>

>

A Hide Folder

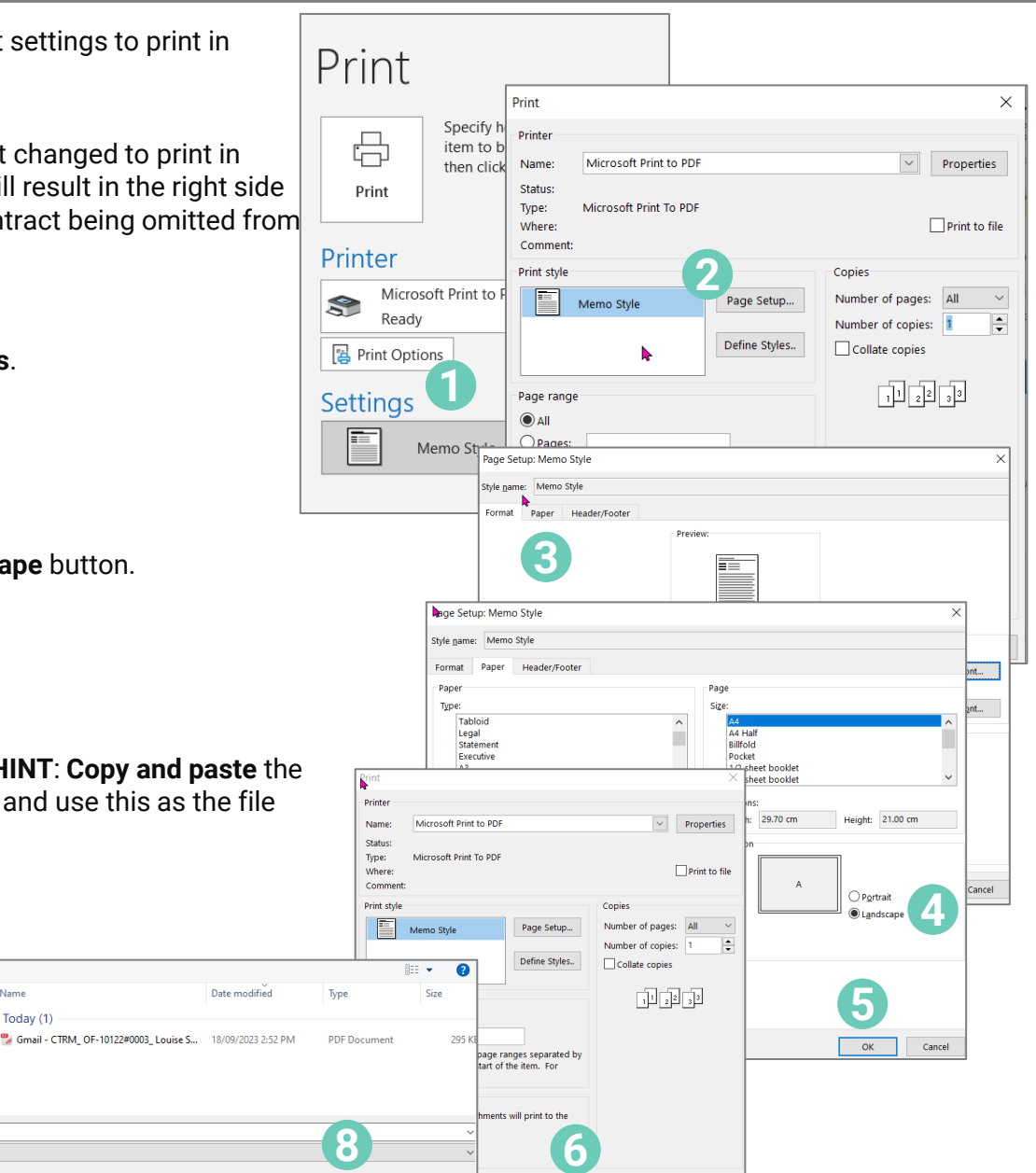

Preview Cancel

Print

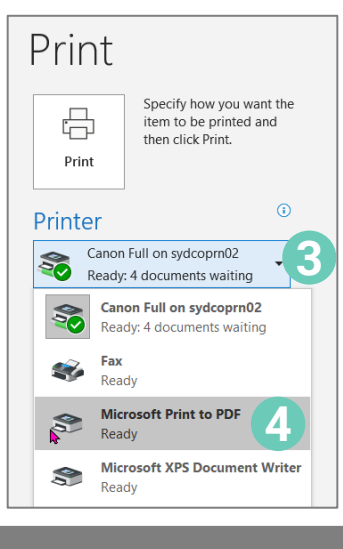

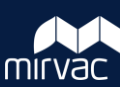

Cancel